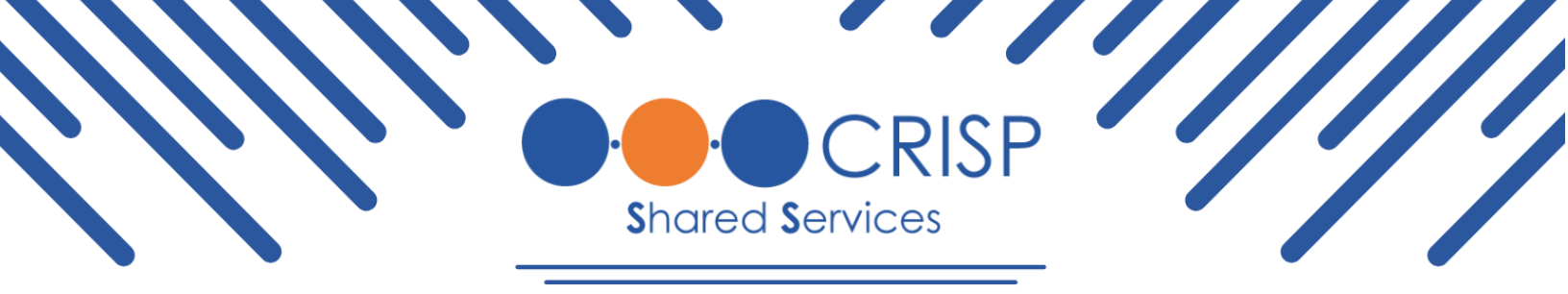

## HIE Admin Tool: Version 3.0 Release Notes

Deployment Date: Tues., June 25

HIEs impacted: All

**Home Language Change |** Now, the HIE Admin Tool shows users / accounts / contacts in places or at times that it should not. A portion of this release is hiding things that should not be seen. Examples of instances when things are showing when they should not that will be fixed:

- HIE Admin had a previous relationship with another account and their HIE Admin Role was removed, but the relationship connecting the account to the Admin still exists
- Active / Suspended users without active auditable assets at their direct account (should not show in any view in the tool)

**Removing Global Search** | The global search (the search at the top of the page) has been removed. This functionality has been moved to each list view having its own search capabilities (account list, users list, etc)

**Suspended Tab/Active Tab on Account page** | There's now a larger searchable list with auditable data, and is paginated. Anywhere that has a list view, we have removed limits on the number of records that can be shown (replaced with pages of records).

HIE Admin Tool Logo Change | Recreated the home page left logo according to CSS branding.

**User Guide Updates and Home Page Clean Up** | Update is to add new tab 'User Guide & Help' with accessible downloadable user guide as well as HIE Support Information.

## Exact User Guide changes:

- Slide 26: Assigning services
- Slide 33: Deactivating services
- Slide 36: User search (This will only be available in users tab)
- Slide 38: Password activation or email reset

Check them out: <u>3.0 HIE Admin User Guide</u>.